## 打印机安装步骤

打印机驱动已放置在公共盘中,其路径为:

→ 计算机 → 复星集团 (\\FS) (M:) → 公用文件夹 → 软件下载 → 打印机驱动 → 施乐打印机驱动 → 
 ▼

增加打印机流程如下:

1、找到设备和打印机(Windows8/10在设置里面找)

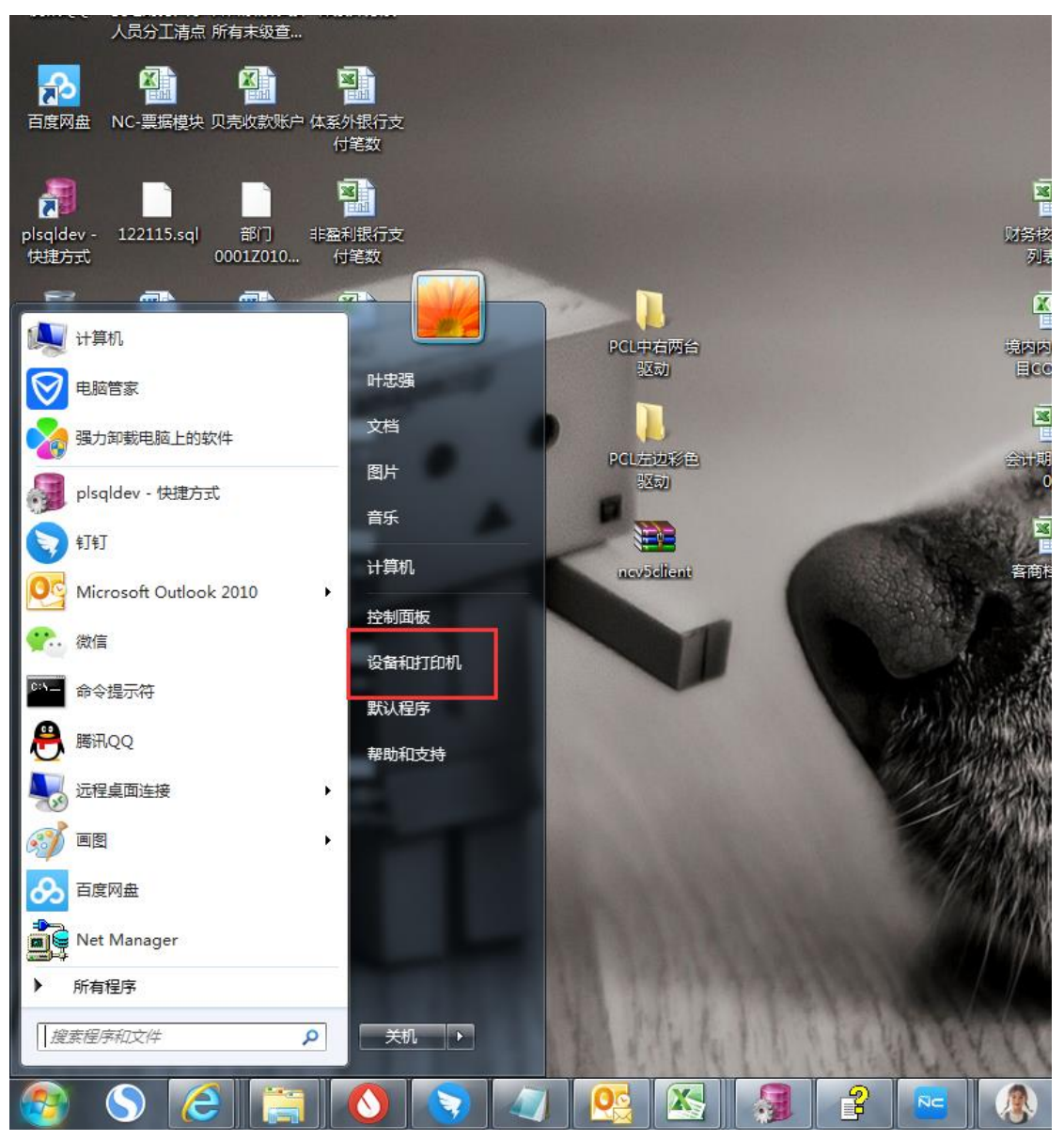

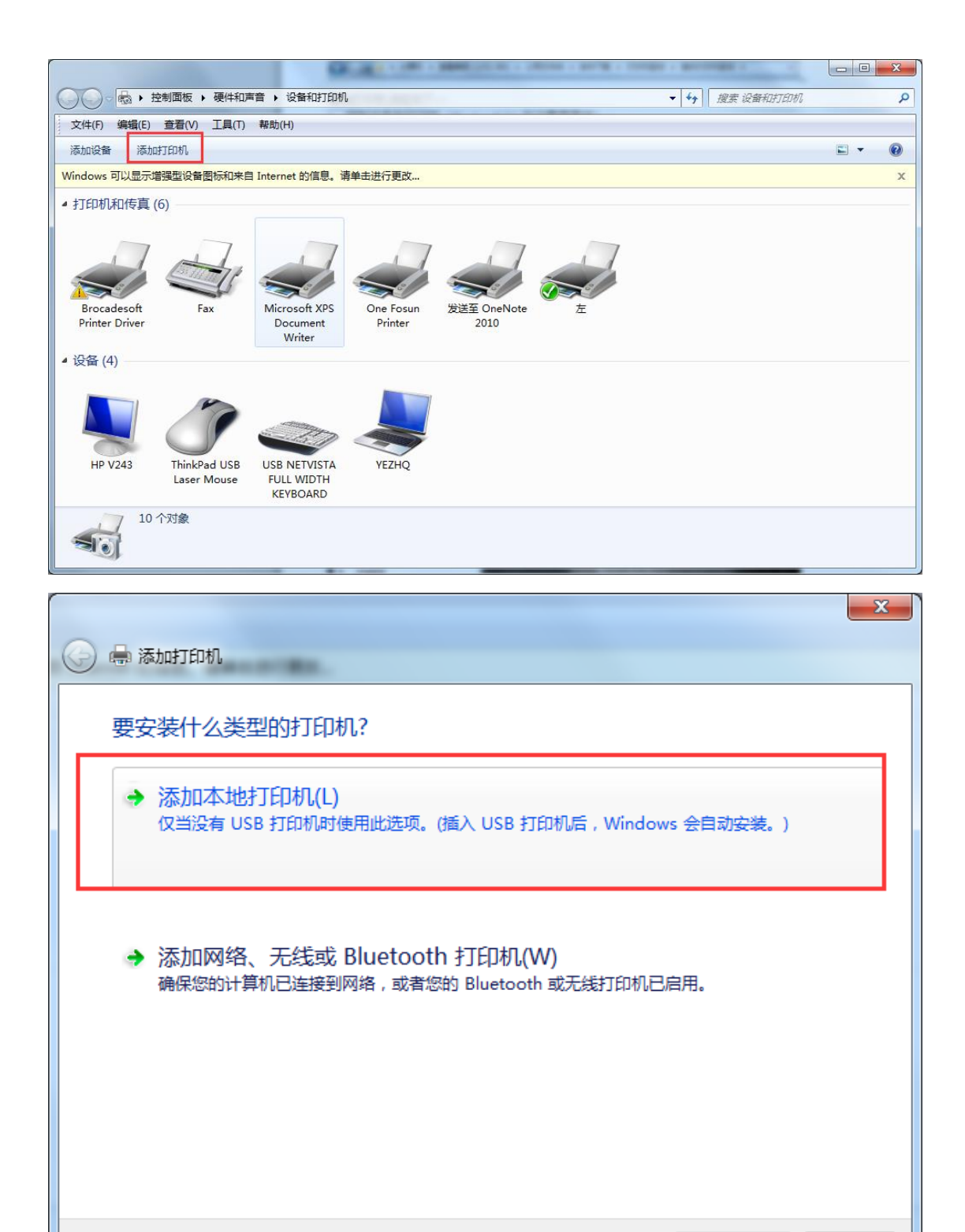

下一步(N)

取消

|                                                                                                    |                                                            | x              |
|----------------------------------------------------------------------------------------------------|------------------------------------------------------------|----------------|
| 🚱 🖶 添加打印机                                                                                                    |                                                            |                |
| 选择打印机端口                                                                                                    |                                                            |                |
| 打印机端口是一种允许您的计                                                                                                 | ·算机与打印机交换信息的连接类型。                                          |                |
| ◎ 使用现有的端口(U):                                                                                                 | LPT1: (打印机端口)                                              | ¥              |
|                                                                                                    |                                                            |                |
| 端口类型:                                                                                                    | Standard TCP/IP Port                                       | •              |
|                                                                                                    |                                                            |                |
|                                                                                                    |                                                            |                |
|                                                                                                    |                                                            |                |
|                                                                                                    |                                                            |                |
|                                                                                                    |                                                            |                |
|                                                                                                    |                                                            | 1° 22(14) 40/H |
|                                                                                                    |                                                            |                |
|                                                                                                    |                                                            | ×              |
| 🚱 🖶 添加打印机                                                                                                    |                                                            | X              |
| 豪加打印机     选择打印机端口                                                                                             |                                                            | X              |
| 豪加打印机     选择打印机端口     打印机端口是一种允许您的计                                                                           | ·算机与打印机交换信息的连接类型。                                          | X              |
| <ul> <li></li></ul>                                                                                           | ·算机与打印机交换信息的连接类型。                                          |                |
| <ul> <li>중加打印机</li> <li>选择打印机端口</li> <li>打印机端口是一种允许您的计</li> <li>● 使用现有的端口(U):</li> <li>● 创建新端口(C):</li> </ul> | ·算机与打印机交换信息的连接类型。<br>LPT1: (打印机端口)                         | ×              |
| <ul> <li></li></ul>                                                                                           | ·算机与打印机交换信息的连接类型。<br>LPT1: (打印机端口)<br>Standard TCP/IP Port | ×              |
| <ul> <li></li></ul>                                                                                           | ·算机与打印机交换信息的连接类型。<br>LPT1: (打印机端口)<br>Standard TCP/IP Port |                |
| <ul> <li></li></ul>                                                                                           | ·算机与打印机交换信息的连接类型。<br>LPT1: (打印机端口)<br>Standard TCP/IP Port |                |
| <ul> <li></li></ul>                                                                                           | ·算机与打印机交换信息的连接类型。<br>LPT1: (打印机端口)<br>Standard TCP/IP Port |                |
| <ul> <li></li></ul>                                                                                           | ·算机与打印机交换信息的连接类型。<br>LPT1: (打印机端口)<br>Standard TCP/IP Port |                |
| <ul> <li></li></ul>                                                                                           | ·算机与打印机交换信息的连接类型。<br>LPT1: (打印机端口)<br>Standard TCP/IP Port |                |

| - |     |                  |                 |                |                                                          | ×  |
|---|-----|------------------|-----------------|----------------|----------------------------------------------------------|----|
|   | ←   | 🖶 添加打印机          |                 |                |                                                          |    |
|   |     | 键入打印机主机名或 IP     | 地址              | 10<br>10<br>10 | ).161.33.249 左彩色<br>).161.33.250 中黑白<br>).161.33.251 右黑白 |    |
|   |     | 设备类型(T):         | 自动检测            | 1              | ,101.33.231 (L <sub>MI</sub> L)                          | ~  |
|   |     | 主机名或 IP 地址(A):   | 10.161.33.249   |                |                                                          |    |
|   |     | 端囗名称(P):         | 10.161.33.249_1 |                |                                                          |    |
|   | - [ | ① 查i 时印机并自动选择要使用 | 的打印机驱动程序(Q)     |                |                                                          |    |
|   |     | 不要打              | 钩               |                |                                                          |    |
|   |     |                  |                 |                |                                                          |    |
|   |     |                  |                 |                |                                                          |    |
|   |     |                  |                 |                | 下一步(N)                                                   | 取消 |

| <b>()</b> | ※ 添加打印机                                                                          |
|-----------|----------------------------------------------------------------------------------|
| 3         | 安装打印机驱动程序<br>从列表中选择打印机。单击 Windows Update 以查看更多型号。<br>若要从安装 CD 安装驱动程序,请单击"从磁盘安装"。 |
| (         | (正在检索所有设备的列表)                                                                    |
|           | Windows Update 从磁盘安装(H)<br>下一步(N) 取消                                             |

| 安装打印机驱动程序                                                       | 查拔范围 ①: 🔰 ApeosPort-V_5070 🗸 🕝 🎓 📂 🖽 🔻                                                                                                    |
|-----------------------------------------------------------------|----------------------------------------------------------------------------------------------------|
| 从列表中选择打印机。单击 Windows Update 以查看更多型号。                            | 名称         修改日期         ii           最近访问的位置         2 FX6SIAL         2014/9/9 20:04         5                                                                                                    |
| 插入制造商的安装盘,然后确定已在下面选定正 确定<br>确的驱动器。 取消                           | <b>三</b><br>実面<br>                                                                                                    |
| ) ma<br>Brocad<br>Brothe                                        | <b>二</b><br>序                                                                                                    |
| 化量高交件量制未添金):           Epson         Z:\公用文件类\软件下载\打印机驱动\`龅乐打   | 1条 计算机                                                                                                    |
| Cruin Are     Section 2015年1日日日日日日日日日日日日日日日日日日日日日日日日日日日日日日日日日日日 | 网络         ・         ・         ・         ・         ・         ・         ・         ・         ・         ・         ・         ・         ・         ・         ・         ・         ・         ・         ・         ・         ・         ・         ・         ・         ・         ・         ・         ・         ・         ・         ・         ・         ・         ・         ・         ・         ・         ・         ・         ・         ・         ・         ・         ・         ・         ・         ・         ・         ・         ・         ・         ・         ・         ・         ・         ・         ・         ・         ・         ・         ・         ・         ・         ・         ・         ・         ・         ・         ・         ・         ・         ・         ・         ・         ・         ・         ・         ・         ・         ・         ・         ・         ・         ・         ・         ・         ・         ・         ・         ・         ・         ・         ・         ・         ・         ・         ・         ・         ・         ・         ・         ・         ・         ・         ・         ・ |
| M)考一了                                                           | 文件类型①: 安装信息 (#.inf) • 取消                                                                                                    |

路径为 Z:\公用文件夹\软件下载\打印机驱动\施乐打印机驱动 (PCL 中右两台驱动, PCL 左边彩色驱动):

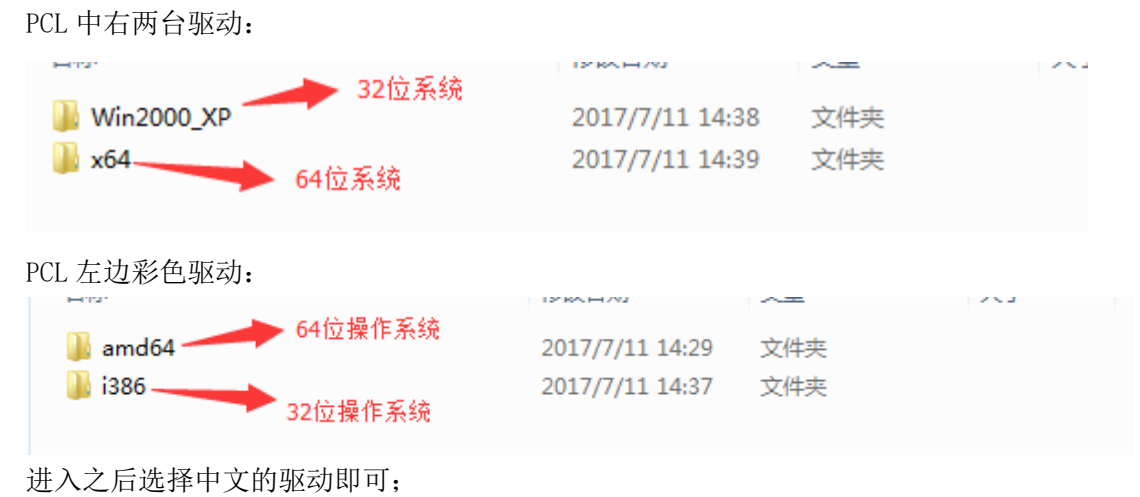

| 🌀 🖶 添加打印                | <u></u><br>机                                              |
|-------------------------|-----------------------------------------------------------|
| 安装打印机                   | 机驱动程序                                                     |
| <del>س</del> (۳         | 列表中选择打印机。单击 Windows Update 以查看更多型号。                       |
|                         | 插入制造商的安装盘,然后确定已在下面选定正 确定 确定 取消 即消                         |
| 厂商<br>Brocac<br>Brothe  | 制造商文件复制来酒(1)                                              |
| Epson<br>Fuji Xer       | Z:\公用文件夹\软件下载\打印机驱动\施乐打 ▼ 浏览(B)                           |
| 「菜 这个服務     「    「    」 | 动程序已经过数字签名。    Windows Update    从磁盘安装(H)<br>为什么驱动程序签名很重要 |
|                         | 下一步(N) 取消                                                 |

|            | Hard Contraction of Contraction of C | x |
|------------|----------------------------------------------------------------------------------------------------|---|
| $\bigcirc$ | 🖶 添加打印机                                                                                                    |   |
|            |                                                                                                    |   |
|            | 安装打印机驱动程序                                                                                                    |   |
|            | 从列表中选择打印机。单击 Windows Update 以查看更多型号。                                                                                                    |   |
|            | 老婆><br>若要从安装 CD 安装驱动程序,请单击"从磁盘安装"。                                                                                                    |   |
|            |                                                                                                    |   |
|            |                                                                                                    |   |
|            | 打印机                                                                                                    |   |
|            | FX ApeosPort-V 4070 PCL 6                                                                                                    |   |
|            | 昇 FX ApeosPort-V 5070 PCL 6                                                                                                    |   |
|            | FX DocuCentre-V 4070 PCL 6                                                                                                    |   |
|            | FX DocuCentre-V 5070 PCL 6                                                                                                    |   |
|            |                                                                                                    |   |
|            | 「 此 IIIIIIIIIIIIIIIIIIIIIIIIIIIIIIIIIII                                                                                                    |   |
|            | 告诉我为什么驱动程序签名很重要                                                                                                    |   |
|            |                                                                                                    |   |
|            | 下一步(N) 取消                                                                                                    |   |
|            | □ 此驱动程序包含验证码(TM)技术签名。<br>告诉我为什么驱动程序签名很重要 下一步(N) 取消                                                                                                    |   |

左边打印机型号: C4471, 中间右边为: V5070

| G | 🖶 添加打印机       | AND DESCRIPTION. BUT INCOME AND ADDRESS OF | ×  |
|---|---------------|--------------------------------------------|----|
|   | 键入打印机名称       |                                            |    |
|   | 打印机名称(P):     | <b>ф</b>                                   |    |
|   | 该打印机将安装 FX Ap | eosPort-V 5070 PCL 6 驱动程序。                 |    |
|   |               |                                            |    |
|   |               |                                            |    |
|   |               |                                            |    |
|   |               |                                            |    |
|   |               |                                            |    |
|   |               | 下一步(N)                                     | 取消 |

|                                                                                        | x     |
|----------------------------------------------------------------------------------------|-------|
|                                                                                        |       |
| 打印机名称 正在复制文件<br>正在<br>F6FUNT. GFU<br>到 C:\{8A48AB6E-72A1-485F-914D-1A16FFAD80DB}<br>取消 |       |
|                                                                                        | 消<br> |

| 🕞 🖶 添加打印机                                                     | 22 |
|---------------------------------------------------------------|----|
|                                                               |    |
| ➡ Windows 安全                                                  |    |
| 您想安装这个设备软件吗?                                                  |    |
| 名称: Fuji Xerox 打印机<br>发布者: Fuji Xerox Co., Ltd.               |    |
| 会装(I) 不安装(N) 公式 Hotel (A) A A A A A A A A A A A A A A A A A A |    |
| ⑧ 您应仅从可信的发布者安装驱动程序软件。我如何确定哪些设备软件可以安全安装?                       |    |
|                                                               |    |
|                                                               |    |
|                                                               |    |
|                                                               | 取消 |

| 🕞 🖶 添加打印机             | -                   |                    | P           |         | x  |
|-----------------------|---------------------|--------------------|-------------|---------|----|
| 打印机共享                 |                     |                    |             |         |    |
| 如果要共享这台打印<br>以看见该共享名。 | 几,您必须提供共享名 <b>。</b> | 您可以使用建议!           | 的名称或键入一个新名; | 称。其他网络月 | 户可 |
| ◎ 不共享这台打印机            | (0)                 |                    |             |         |    |
| ◎ 共享此打印机以便            | 网络中的其他用户可以          | 找到并使用它( <u>S</u> ) |             |         |    |
| 共享名称(出):              |                     |                    |             |         |    |
| 位置(L):                |                     |                    |             |         |    |
| 注释( <u>C</u> ):       |                     |                    |             |         |    |
|                       |                     |                    |             |         |    |
|                       |                     |                    |             |         |    |
|                       |                     |                    | <b>下一</b>   | 步(N) 耳  | 网门 |

| 您已经成功添加中 ☑ 设置为默认打印机(D) 可以选择家中、办公室和所到达其他位置的默认打印机。设置多个默认打印机 | 💮 🖶 添加打印机        |                                              | and Classes  | x |
|-----------------------------------------------------------|------------------|----------------------------------------------|--------------|---|
| ☑ 设置为默认打印机(D)<br>可以选择家中、办公室和所到达其他位置的默认打印机。设置多个默认打印机       | 您已经成功》           | <b>油</b> 中                                   |              |   |
| 关于处实行印机 且不正常于作,动来开来去打印机的这种部位后自,法打印,老师能力而                  | ☑ 设置为默认<br>可以选择家 | 汀印机(D)<br>中、办公室和所到达其他位置的默认打印机。 <u>设置多个</u> ! | <u>默认打印机</u> |   |
| 有女位里打叫加速百正帝王16,或有女里有打叫加加强胜解音信息,明打叫一玩两两块。                  | 若要检查打印机。         | !否正常工作,或者要查看打印机的疑难解答信息,请打                    | 1印一张测试页。     |   |
| 打印测试页(P)                                                  | 打印测试页            | (P)                                          |              |   |